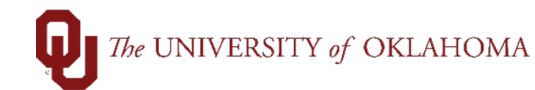

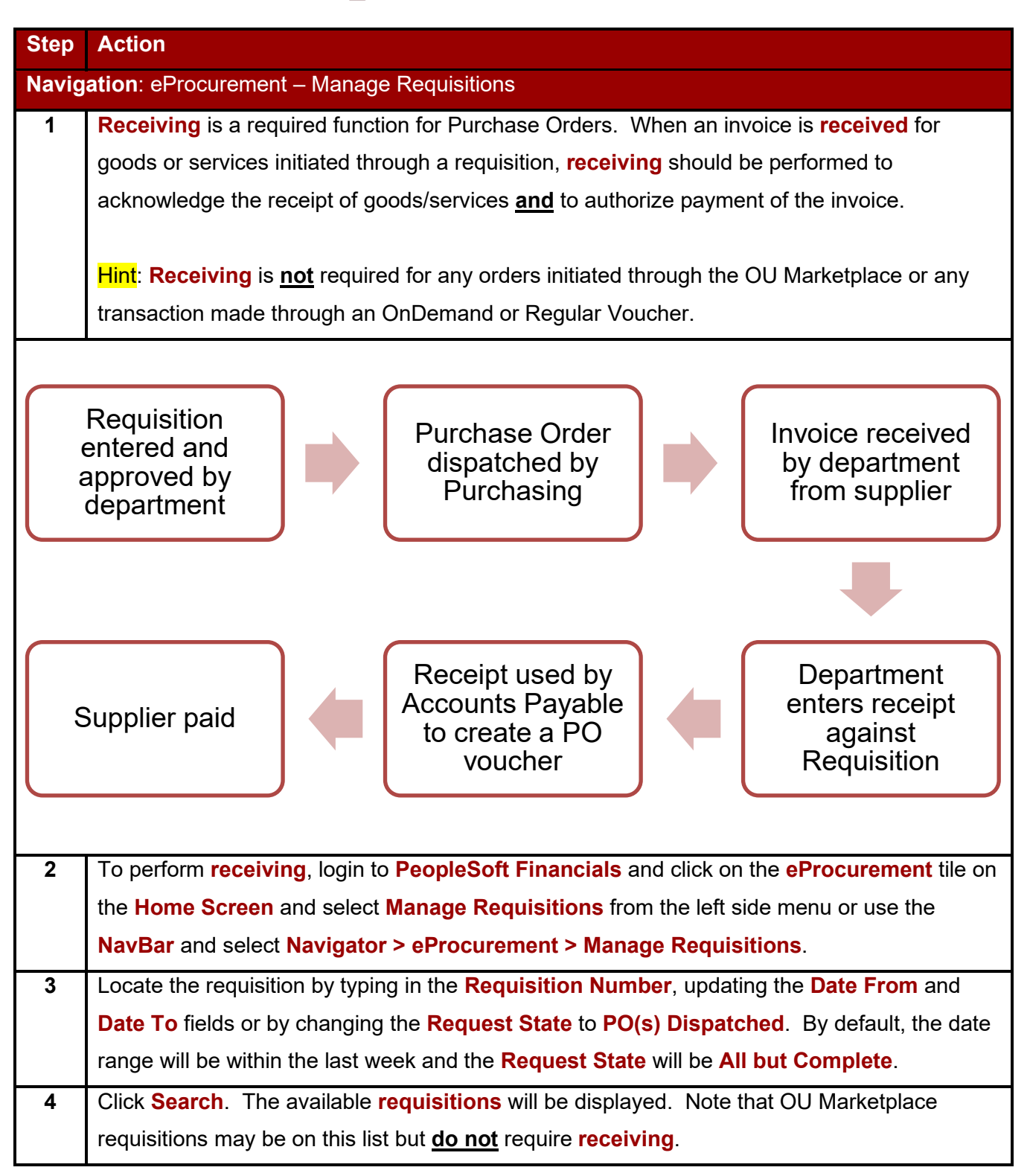

| Prin<br>Sup | quisition<br>ivity Summary<br>nt POs<br>pplier                                                                                                    | To loo                                                                                                    | earch Requisitions<br>cate requisitions, edit the criteri<br>Business Unit NORMN<br>Requisition ID<br>Date From 02/10/2022<br>Requester<br>Search Clear                                                                                                    | a below and click the S                                                                                                    | iearch button.<br>Requisition Name<br>Request State All bu<br>Date To 102/17/<br>Entered By<br>Show Advanced Search                                                                                                    | t Complete<br>2022 (B)<br>Q Suj                                                                                                    | Drigin Q<br>opplier                                                                                                    | Budget Status<br>Org<br>Q PO ID                                                                                                    | Q                                                                                                    | ) |
|-------------|----------------------------------------------------------------------------------------------------|----------------------------------------------------------------------------------------------------|----------------------------------------------------------------------------------------------------|----------------------------------------------------------------------------------------------------|----------------------------------------------------------------------------------------------------|----------------------------------------------------------------------------------------------------|----------------------------------------------------------------------------------------------------|----------------------------------------------------------------------------------------------------|----------------------------------------------------------------------------------------------------|---|
|             |                                                                                                    | Create                                                                                                    | The Requester specific New Requisition                                                                                                    | ed has no Requisitions<br>Review Change Requ                                                                                                    | s.<br>est Review Ch.                                                                                                    | ange Tracking                                                                                                    | Manage Receij                                                                                                    | pts Requisition                                                                                                    | Report                                                                                                    |   |
|             | Locate t                                                                                                    | he requisiti                                                                                                    | on that need                                                                                                    | ds to be r                                                                                                    | received or                                                                                                    | n. From the                                                                                                    | e drop                                                                                                    | -down mei                                                                                                    | nu, select                                                                                                    |   |
|             | Receive                                                                                                    | and click t                                                                                                    | he <mark>Go</mark> butto                                                                                                    | on.                                                                                                    |                                                                                                    |                                                                                                    |                                                                                                    |                                                                                                    |                                                                                                    |   |
|             |                                                                                                    |                                                                                                    |                                                                                                    |                                                                                                    |                                                                                                    |                                                                                                    |                                                                                                    |                                                                                                    |                                                                                                    |   |
| Ma          | anage Requis                                                                                                    | sitions                                                                                                    |                                                                                                    |                                                                                                    |                                                                                                    |                                                                                                    |                                                                                                    |                                                                                                    |                                                                                                    |   |
| •           | Search Requisit                                                                                                    | tions                                                                                                    |                                                                                                    |                                                                                                    |                                                                                                    |                                                                                                    |                                                                                                    |                                                                                                    |                                                                                                    |   |
| То          | o locate requisitions<br>Business U                                                                                                    | s, edit the criteria belov<br>Jnit NORMN                                                                                                    | w and click the Search b                                                                                                    | outton.<br>uisition Name                                                                                                    |                                                                                                    |                                                                                                    |                                                                                                    |                                                                                                    |                                                                                                    |   |
|             | Requisition                                                                                                    | ı ID                                                                                                    | R                                                                                                    | Request State P                                                                                                    | O(s) Dispatched                                                                                                    | ~                                                                                                    | Buc                                                                                                    | lget Status                                                                                                    |                                                                                                    |   |
|             | Date Fr                                                                                                    | om                                                                                                    | 81                                                                                                    | Date To 02                                                                                                    | 2/17/2022                                                                                                    | B Origin                                                                                                    | Q                                                                                                    | Org                                                                                                    | Q                                                                                                    |   |
|             | Reques                                                                                                    | iter                                                                                                    | Q                                                                                                    | Entered By                                                                                                    |                                                                                                    | Q Supplier                                                                                                    |                                                                                                    | Q PO ID                                                                                                    |                                                                                                    |   |
| То          | edit or perform and<br>Req ID R                                                                                                    | other action on a requi                                                                                                    | sition, make a selection                                                                                                    | n from the Action                                                                                                    | dropdown list and clic                                                                                                    | k Go.                                                                                                    |                                                                                                    |                                                                                                    |                                                                                                    |   |
| - b-        | 0000020634 0                                                                                                    | 000020634                                                                                                    | NORMN 02/14                                                                                                    | 5/2022 PO(s) Die                                                                                                    | State Budget                                                                                                    | Total                                                                                                    | 5.00 USD                                                                                                    | [Select Action]                                                                                                    | Y Go                                                                                                    |   |
|             | 0000020634 0                                                                                                    | 000020634                                                                                                    | NORMN 02/15                                                                                                    | 5/2022 PO(s) Di                                                                                                    | State Budget<br>spatched Valid<br>spatched Valid                                                                                                    | Total 12,43                                                                                                    | 15.00 USD                                                                                                    | [Select Action]                                                                                                    | ✓ Go<br>✓ Go                                                                                                    |   |
| •           | 0000020633 0                                                                                                    | 000020634                                                                                                    | NORMN         02/15           NORMN         02/15           NORMN         02/15                                                                                                    | 5/2022 PO(s) Dis<br>5/2022 PO(s) Dis<br>5/2022 PO(s) Dis                                                                                                    | State Budget<br>spatched Valid<br>spatched Valid                                                                                                    | Total<br>12,43<br>85                                                                                                    | 5.00 USD(<br>60.00 USD(                                                                                                    | [Select Action]<br>[Select Action]<br>[Select Action]                                                                                                    | <ul> <li>✓ Go</li> <li>✓ Go</li> <li>✓ Go</li> </ul>                                                                                                    |   |
|             | 0000020633 0<br>0000020633 0<br>0000020629 0<br>0000020627 0                                                                                                    | 000020634<br>000020633<br>000020629<br>000020627                                                                                                    | B0         Date           NORMN         02/15           NORMN         02/15           NORMN         02/15           NORMN         02/15           NORMN         02/15                                                                                                    | 5/2022 PO(s) Di:<br>5/2022 PO(s) Di:<br>5/2022 PO(s) Di:<br>5/2022 PO(s) Di:                                                                                                    | State         Budget           spatched         Valid           spatched         Valid           spatched         Valid           spatched         Valid                                                                                                    | Total<br>12,43<br>85<br>2,22<br>1.23                                                                                                    | 5.00 USD<br>60.00 USD<br>5.00 USD<br>60.00 USD                                                                                                    | [Select Action]<br>[Select Action]<br>[Select Action]<br>[Select Action]                                                                                                    | <ul> <li>✓ Go</li> <li>✓ Go</li> <li>✓ Go</li> <li>✓ Go</li> </ul>                                                                                                    |   |
|             | 0000020633 0<br>0000020633 0<br>0000020629 0<br>0000020627 0<br>0000020614 0                                                                                                    | 000020634<br>000020633<br>000020629<br>000020627<br>000020614                                                                                               | NORMN         02/15           NORMN         02/15           NORMN         02/15           NORMN         02/15           NORMN         02/15           NORMN         02/15           NORMN         02/15                                                                                                    | 5/2022 PO(s) Di:<br>5/2022 PO(s) Di:<br>5/2022 PO(s) Di:<br>5/2022 PO(s) Di:<br>5/2022 PO(s) Di:                                                                                                    | State         Budget           spatched         Valid           spatched         Valid           spatched         Valid           spatched         Valid           spatched         Valid           spatched         Valid                                                                                                    | Total<br>12,43<br>85<br>2,22<br>1,23                                                                                                    | 15.00 USD<br>160.00 USD<br>15.00 USD<br>160.00 USD<br>170.00 USD                                                                                                    | [Select Action]<br>[Select Action]<br>[Select Action]<br>[Select Action]<br>[Select Action]                                                                                                    | <ul> <li>✓ Go</li> <li>✓ Go</li> <li>✓ Go</li> <li>✓ Go</li> <li>✓ Go</li> <li>✓ Go</li> </ul>                                                                                                    |   |
|             | 0000020633 0<br>0000020633 0<br>0000020629 0<br>0000020627 0<br>0000020614 0                                                                                                    | 000020634<br>000020633<br>000020629<br>000020627<br>000020614<br>000020613                                                                                  | B0         Date           NORMN         02/15           NORMN         02/15           NORMN         02/15           NORMN         02/15           NORMN         02/14           NORMN         02/15           NORMN         02/14           NORMN         02/14           NORMN         02/14                                                                                                    | 5/2022 PO(s) Di:<br>5/2022 PO(s) Di:<br>5/2022 PO(s) Di:<br>5/2022 PO(s) Di:<br>4/2022 PO(s) Di:<br>4/2022 PO(s) Di:                                                                                                    | State         Budget           spatched         Valid           spatched         Valid           spatched         Valid           spatched         Valid           spatched         Valid           spatched         Valid           spatched         Valid           spatched         Valid           spatched         Valid                                                                                                    | Total<br>12,43<br>85<br>2,22<br>1,23<br>7<br>7<br>15,15                                                                                                    | 5.00 USD<br>0.00 USD<br>5.00 USD<br>0.00 USD<br>0.00 USD<br>0.00 USD                                                                                                    | [Select Action]<br>[Select Action]<br>[Select Action]<br>[Select Action]<br>[Select Action]                                                                                                    | <ul> <li>✓ Go</li> <li>✓ Go</li> <li>✓ Go</li> <li>✓ Go</li> <li>✓ Go</li> <li>✓ Go</li> <li>✓ Go</li> </ul>                                                                                                    |   |
|             | 000020634 0<br>0000020633 0<br>0000020629 0<br>0000020627 0<br>0000020614 0<br>0000020613 00<br>Requeste<br>Pre-Encur                                                                                                    | 000020634<br>000020633<br>000020629<br>000020627<br>000020614<br>000020613<br>r<br>mbrance Balance                                                          | NORMN 02/15<br>NORMN 02/15<br>NORMN 02/15<br>NORMN 02/15<br>NORMN 02/14<br>NORMN 02/14<br>Entered I<br>Not Available                                                                                                    | Kequest           5/2022         PO(s) Dis           5/2022         PO(s) Dis           5/2022         PO(s) Dis           5/2022         PO(s) Dis           4/2022         PO(s) Dis           V/2022         PO(s) Dis           By         Image: Construction of the second second                                                                                                    | State         Budget           spatched         Valid           spatched         Valid           spatched         Valid           spatched         Valid           spatched         Valid           spatched         Valid           spatched         Valid           spatched         Valid           spatched         Valid                                                                                                    | Total<br>12,43<br>85<br>2,22<br>1,23<br>7<br>15,15<br>Priority Medium                                                                                                    | 5.00 USD<br>60.00 USD<br>5.00 USD<br>60.00 USD<br>70.00 USD<br>60.00 USD                                                                                                    | [Select Action]<br>[Select Action]<br>[Select Action]<br>[Select Action]<br>[Select Action]<br>[Select Action]<br>Approvals<br>Copy                                                                                                    | <ul> <li>✓ Go</li> <li>✓ Go</li> <li>✓ Go</li> <li>✓ Go</li> <li>✓ Go</li> <li>✓ Go</li> <li>✓ Go</li> </ul>                                                                                                    |   |
|             | 000020634 0<br>0000020633 0<br>0000020629 0<br>0000020627 0<br>0000020614 0<br>0000020613 00<br>Requeste<br>Pre-Encur                                                                                                    | 000020634<br>000020633<br>000020629<br>000020627<br>000020614<br>000020613<br>r<br>mbrance Balance                                                          | NORMIN 02/15<br>NORMIN 02/15<br>NORMIN 02/15<br>NORMIN 02/15<br>NORMIN 02/14<br>NORMIN 02/14<br>NORMIN 02/14<br>NORMIN 02/14<br>NORMIN 02/14                                                                                                    | kequest           5/2022         PO(s) Di:           5/2022         PO(s) Di:           5/2022         PO(s) Di:           5/2022         PO(s) Di:           5/2022         PO(s) Di:           4/2022         PO(s) Di:           V/2022         PO(s) Di:                                                                                                    | State Budget<br>spatched Valid<br>spatched Valid<br>spatched Valid<br>spatched Valid<br>spatched Valid<br>spatched Valid                                                                                                    | Total<br>12,43<br>85<br>2,22<br>1,23<br>7<br>1,23<br>7<br>15,15<br>Priority Medium                                                                                                    | 15.00 USD (<br>10.00 USD (<br>15.00 USD (<br>10.00 USD (<br>10.00 USD (<br>10.00 USD (<br>10.00 USD (                                                                                                    | [Select Action]<br>[Select Action]<br>[Select Action]<br>[Select Action]<br>[Select Action]<br>[Select Action]<br>[Select Action]<br>Approvals<br>Copy<br>Edit<br>Receive                                                                                                    | <ul> <li>✓ G0</li> <li>✓ G0</li> <li>✓ G0</li> <li>✓ G0</li> <li>✓ G0</li> <li>✓ G0</li> <li>✓ G0</li> </ul>                                                                                                    |   |
|             | 000020034 0<br>0000020633 0<br>0000020629 0<br>0000020627 0<br>0000020614 0<br>0000020613 00<br>Requeste<br>Pre-Encur<br>Requisition                                                                                                    | 000020634<br>000020633<br>000020629<br>000020627<br>000020614<br>000020613<br>r<br>mbrance Balance                                                          | NORMN 02/15<br>NORMN 02/15<br>NORMN 02/15<br>NORMN 02/15<br>NORMN 02/14<br>NORMN 02/14<br>NORMN 02/14<br>Entered I<br>Not Available                                                                                                    | PO(s) Di:           5/2022         PO(s) Di:           5/2022         PO(s) Di:           5/2022         PO(s) Di:           5/2022         PO(s) Di:           5/2022         PO(s) Di:           5/2022         PO(s) Di:           5/2022         PO(s) Di:           5/2022         PO(s) Di:           5/2022         PO(s) Di:           5/2022         PO(s) Di:           0/2022         PO(s) Di:           By         Purchase           Orders         Orders                                                                                                    | State     Budget       spatched     Valid       spatched     Valid       spatched     Valid       spatched     Valid       spatched     Valid       spatched     Valid       spatched     Valid       spatched     Valid                                                                                                    | Total<br>12,43<br>85<br>2,22<br>1,23<br>7<br>15,15<br>Priority Medium<br>Receiving                                                                                                    | 15.00 USD<br>10.00 USD<br>15.00 USD<br>10.00 USD<br>10.00 USD<br>10.00 USD<br>10.00 USD<br>10.00 USD<br>10.00 USD                                                                                                    | [Select Action]<br>[Select Action]<br>[Select Action]<br>[Select Action]<br>[Select Action]<br>[Select Action]<br>Approvals<br>Copy<br>Edit<br>Receive<br>View Print                                                                                                    | <ul> <li>✓ Go</li> <li>✓ Go</li> <li>✓ Go</li> <li>✓ Go</li> <li>✓ Go</li> <li>✓ Go</li> <li>✓ Go</li> </ul>                                                                                                    |   |
|             | 000020634 0<br>0000020633 0<br>0000020629 0<br>0000020627 0<br>0000020614 0<br>0000020614 0<br>0000020613 00<br>Requeste<br>Pre-Encur<br>Requisition<br>Request Lifespan:                                                                                                    | 000020634<br>000020633<br>000020629<br>000020627<br>000020614<br>000020613<br>r<br>mbrance Balance                                                          | NORMIN 02/15<br>NORMIN 02/15<br>NORMIN 02/15<br>NORMIN 02/14<br>NORMIN 02/14<br>NORMIN 02/14<br>Entered I<br>Not Available                                                                                                    | Request           5/2022         PO(s) Di:           5/2022         PO(s) Di:           5/2022         PO(s) Di:           5/2022         PO(s) Di:           5/2022         PO(s) Di:           4/2022         PO(s) Di:           W2022         PO(s) Di:           By         Purchase           Orders         Orders                                                                                                    | State     Budget       spatched     Valid       spatched     Valid       spatched     Valid       spatched     Valid       spatched     Valid       spatched     Valid       spatched     Valid       spatched     Valid       spatched     Valid       change     Request                                                                                                    | Total<br>12,43<br>85<br>2,22<br>1,23<br>7<br>15,15<br>Priority Medium<br>Receiving                                                                                                    | 5.00 USD (<br>5.00 USD (<br>5.00 USD (<br>5.00 USD (<br>0.00 USD (<br>0.00 USD (<br>Returns<br>Returns<br>Find 1/21                                                                                                    | [Select Action]<br>[Select Action]<br>[Select Action]<br>[Select Action]<br>[Select Action]<br>[Select Action]<br>Approvals<br>Copy<br>Edit<br>Receive<br>View Print<br>[Select Action]                                                                                                    | <ul> <li>✓ Go</li> <li>✓ Go</li> <li>✓ Go</li> <li>✓ Go</li> <li>✓ Go</li> <li>✓ Go</li> <li>✓ Go</li> <li>✓ Go</li> <li>✓ Go</li> <li>✓ Go</li> <li>✓ Go</li> </ul>                                                                                                    |   |
|             | 0000020633 0<br>0000020629 0<br>0000020629 0<br>0000020627 0<br>0000020614 0<br>0000020613 00<br>Requeste<br>Pre-Encur<br>Requisition<br>Request Lifespan:<br>Line Informatio                                                                                                    | 000020634<br>000020633<br>000020629<br>000020627<br>000020614<br>000020613<br>r<br>mbrance Balance<br>Approvals                                             | NORMIN 02/15<br>NORMIN 02/15<br>NORMIN 02/15<br>NORMIN 02/15<br>NORMIN 02/14<br>NORMIN 02/14<br>NORMIN 02/14<br>NORMIN 02/14<br>NORMIN 02/14<br>NORMIN 02/14<br>NORMIN 02/14                                                                                                    | Po(s) Di:           5/2022         PO(s) Di:           5/2022         PO(s) Di:           5/2022         PO(s) Di:           5/2022         PO(s) Di:           5/2022         PO(s) Di:           4/2022         PO(s) Di:           W2022         PO(s) Di:           W2022         PO(s) Di:           Works         Porchase           Orders         Price                                                                                                    | State Budget<br>spatched Valid<br>spatched Valid<br>spatched Valid<br>spatched Valid<br>spatched Valid<br>spatched Valid<br>change<br>Request                                                                                                    | Total<br>12,43<br>85<br>2,22<br>1,23<br>7<br>15,15<br>Priority Medium<br>Receiving<br>Personalize                                                                                                    | 15.00 USD (<br>10.00 USD (<br>15.00 USD (<br>10.00 USD (<br>10.00 | [Select Action]<br>[Select Action]<br>[Select Action]<br>[Select Action]<br>[Select Action]<br>[Select Action]<br>[Select Action]<br>Approvals<br>Copy<br>Edit<br>Receive<br>View Print<br>[Select Action]                                                                                                    | <ul> <li>✓ G0</li> <li>✓ G0</li> <li>✓ G0</li> <li>✓ G0</li> <li>✓ G0</li> <li>✓ G0</li> <li>✓ C0</li> <li>✓ Last</li> </ul>                                                                                                    |   |
|             | 00000206334         0           0000020623         0           0000020627         0           0000020614         0           0000020613         00           0000020613         00           Requeste         Pre-Encur           Request Lifespan:         Line           Line         1         20                                                                                                    | 000020634<br>000020633<br>000020629<br>000020627<br>000020614<br>000020613<br>r<br>mbrance Balance<br>Approvals                                             | B0         Date           NORMN         02/15           NORMN         02/15           NORMN         02/15           NORMN         02/15           NORMN         02/15           NORMN         02/15           NORMN         02/15           NORMN         02/15           NORMN         02/15           Inventory         Inventory           Status         PO Dispatched                                                                                                    | Po(s) Di:           5/2022         PO(s) Di:           5/2022         PO(s) Di:           5/2022         PO(s) Di:           5/2022         PO(s) Di:           5/2022         PO(s) Di:           5/2022         PO(s) Di:           5/2022         PO(s) Di:           5/2022         PO(s) Di:           W2022         PO(s) Di:           By         V           Purchase         Orders           Price         198.00                                                                                                    | State     Budget       spatched     Valid       spatched     Valid       spatched     Valid       spatched     Valid       spatched     Valid       spatched     Valid       spatched     Valid       spatched     Valid       spatched     Valid       spatched     Valid       change     Request       Change     Request       USD     VSD                                                                                                    | Total 12,43 85 2,22 1,23 7 15,15 Priority Medium Receiving Personalize Quantity 50.00                                                                                                    | 65.00 USD (<br>60.00 USD (<br>60.00 USD (<br>60.00 USD (<br>70.00 USD (<br>70.00                                                                                                    | [Select Action]<br>[Select Action]<br>[Select Action]<br>[Select Action]<br>[Select Action]<br>[Select Action]<br>[Select Action]<br>Approvals<br>Copy<br>Edit<br>Receive<br>View Print<br>[Select Action]<br>Edit<br>First Supplier                                                                                                    | <ul> <li>✓ G0</li> <li>✓ G0</li> <li>✓ G0</li> <li>✓ G0</li> <li>✓ G0</li> <li>✓ G0</li> <li>✓ Hast</li> <li>Hast</li> </ul>                                                                                                    |   |
|             | 00000206334         0           0000020623         0           0000020627         0           0000020614         0           0000020613         00           0000020613         00           Request         Pre-Encur           Request Lifespan:         Line Information           Line         1         2                                                                                                    | 000020634<br>000020633<br>000020629<br>000020627<br>000020614<br>000020613<br>rhbrance Balance<br>Balance<br>Approvals                                      | B0         Date           NORMN         02/15           NORMN         02/15           NORMN         02/15           NORMN         02/15           NORMN         02/15           NORMN         02/15           NORMN         02/15           NORMN         02/15           NORMN         02/15           Inventory         02/15           Status         02/15           PO Dispatched         02/14                                                                                                    | Po(s) Di:       5/2022     PO(s) Di:       5/2022     PO(s) Di:       5/2022 <td< td=""><td>State     Budget       spatched     Valid       spatched     Valid       spatched     Valid       spatched     Valid       spatched     Valid       spatched     Valid       spatched     Valid       spatched     Valid       spatched     Valid       spatched     Valid       change     Change       Request     USD</td><td>Total           12,43           12,22           12,23           12,33           12,33           7           15,15           Priority Medium           Receiving           Quantity           50.00           50.00</td><td>EA</td><td>[Select Action]<br/>[Select Action]<br/>[Select Action]<br/>[Select Action]<br/>[Select Action]<br/>[Select Action]<br/>[Select Action]<br/>Approvals<br/>Copy<br/>Edit<br/>Receive<br/>View Print<br/>[Select Action]<br/>Edit<br/>First ©<br/>Supplier<br/>VIKE USA INC</td><td><ul> <li>✓ Go</li> <li>✓ Go</li> <li>✓ Go</li> <li>✓ Go</li> <li>✓ Go</li> <li>✓ Go</li> <li>✓ Last</li> <li>×</li> <li>×</li> <li>×</li> <li>×</li> <li>×</li> </ul></td><td></td></td<> | State     Budget       spatched     Valid       spatched     Valid       spatched     Valid       spatched     Valid       spatched     Valid       spatched     Valid       spatched     Valid       spatched     Valid       spatched     Valid       spatched     Valid       change     Change       Request     USD                                                                                                    | Total           12,43           12,22           12,23           12,33           12,33           7           15,15           Priority Medium           Receiving           Quantity           50.00           50.00 | EA                                                                                                    | [Select Action]<br>[Select Action]<br>[Select Action]<br>[Select Action]<br>[Select Action]<br>[Select Action]<br>[Select Action]<br>Approvals<br>Copy<br>Edit<br>Receive<br>View Print<br>[Select Action]<br>Edit<br>First ©<br>Supplier<br>VIKE USA INC                                                                                                    | <ul> <li>✓ Go</li> <li>✓ Go</li> <li>✓ Go</li> <li>✓ Go</li> <li>✓ Go</li> <li>✓ Go</li> <li>✓ Last</li> <li>×</li> <li>×</li> <li>×</li> <li>×</li> <li>×</li> </ul>                                                                                                    |   |
|             | 00000206334         0           00000206233         0           0000020629         0           0000020627         0           0000020614         0           0000020613         00           0000020613         00           0000020613         00           Requeste         Pre-Encur           Requisition         Requeste           Request Lifespan:         Line Information           Line         1         2           3         2         2 | 000020634<br>000020633<br>000020629<br>000020627<br>000020614<br>000020613<br>r<br>mbrance Balance<br>East<br>Approvals<br>Nike Shoes<br>Uersey<br>Shipping | B0         Date           NORMN         02/15           NORMN         02/15           Inventory         Inventory           Status         Inventory           PO Dispatched         PO Dispatched | Po(s) Dis           5/2022         PO(s) Dis           5/2022         PO(s) Dis           5/2022         PO(s) Dis           5/2022         PO(s) Dis           5/2022         PO(s) Dis           4/2022         PO(s) Dis           Warrent and the point of the point of the point o                                                                                                    | State     Budget       spatched     Valid       spatched     Valid       spatched | Total           12,43           85           2,22           1,23           7           15,15           Priority Medium           Receiving           Quantity           50.00           50.00           1.00       | 5.00 USD (<br>5.00 USD (<br>5.00 USD (<br>0.00 USD (<br>0.00 USD (<br>0.00 USD (<br>0.00 USD (<br>Find   2<br>EA   1<br>EA   1<br>LOT   1                                                                                                    | [Select Action] [Select Action] [Select Action] [Select Action] [Select Action] [Select Action] [Select Action] Approvals Copy Edit Receive View Print [Select Action] IBT First Supplier VIKE USA INC VIKE USA INC V | <ul> <li>✓ Go</li> <li>✓ Go</li> <li>✓ Go</li> <li>✓ Go</li> <li>✓ Go</li> <li>✓ Co</li> <li>✓ Co</li> <li>✓ Last</li> <li>X</li> <li>X</li> &lt;</ul> |   |

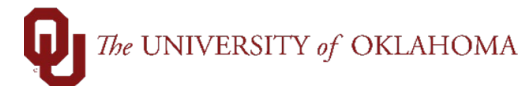

|              |                                                                                      |                                                                                                    |                                                                                                    | Receiv                                                                                                    | ving                                                                                                    |                                                         |                                                                                               |                                                                                                    |                  |          |                                                                                             |                                      |          |
|--------------|--------------------------------------------------------------------------------------|----------------------------------------------------------------------------------------------------|----------------------------------------------------------------------------------------------------|----------------------------------------------------------------------------------------------------|----------------------------------------------------------------------------------------------------|---------------------------------------------------------|-----------------------------------------------------------------------------------------------|----------------------------------------------------------------------------------------------------|------------------|----------|---------------------------------------------------------------------------------------------|--------------------------------------|----------|
|              |                                                                                      |                                                                                                    |                                                                                                    | <u>F</u> ine                                                                                                    | d an Exi                                                                                                    | isting Valu                                             | ue                                                                                            | Add a N                                                                                                    | lew Valı         | ue       |                                                                                             |                                      |          |
|              |                                                                                      |                                                                                                    |                                                                                                    | Busine:<br>PO R                                                                                                    | ss Unit<br>Receipt                                                                                                    | Normi<br>✓                                              | NQ                                                                                            |                                                                                                    |                  |          |                                                                                             |                                      |          |
|              |                                                                                      |                                                                                                    |                                                                                                    | Ad                                                                                                    | ld                                                                                                    | )                                                       |                                                                                               |                                                                                                    |                  |          |                                                                                             |                                      |          |
|              |                                                                                      |                                                                                                    | L                                                                                                    | Find an E                                                                                                    | Existing                                                                                                    | Value                                                   | Add a Ne                                                                                      | ew Value                                                                                                    | ÷                |          |                                                                                             |                                      |          |
| Т            | he n                                                                                 | ext sc                                                                                                    | reen will                                                                                                    | display                                                                                                    | / the P                                                                                                    | O and a                                                 | all the F                                                                                     | PO line                                                                                                    | s. Cli           | ck on th | ne box te                                                                                   | o the left                           | of the   |
|              |                                                                                      |                                                                                                    |                                                                                                    |                                                                                                    |                                                                                                    |                                                         |                                                                                               |                                                                                                    |                  |          |                                                                                             |                                      |          |
| li           | ne to                                                                                | be re                                                                                                    | ceived a                                                                                                    | nd click                                                                                                    | < <b>OK</b> . <sup>-</sup>                                                                                                    | To sele                                                 | ct all lin                                                                                    | es on                                                                                                    | the PC           | D, click | the <mark>Sel</mark>                                                                        | ect All hy                           | perlink  |
| li           | ne to<br>nd th                                                                       | be re<br>ben clio                                                                                                    | ceived a<br>ck <b>OK</b> .                                                                                                    | nd click                                                                                                    | ( <b>OK</b> . <sup>-</sup>                                                                                                    | To sele                                                 | ct all lin                                                                                    | es on                                                                                                    | the PC           | D, click | the <mark>Sel</mark>                                                                        | ect All hy                           | perlink  |
| li<br>a      | ne to<br>nd th                                                                       | be re<br>nen clio                                                                                                    | ceived a<br>ck <mark>OK</mark> .                                                                                                   | nd click                                                                                                    | <b>( OK</b> . <sup>-</sup>                                                                                                    | To sele                                                 | ct all lin                                                                                    | es on                                                                                                    | the PC           | D, click | the Sel                                                                                     | ect All hy                           | rperlink |
| li<br>a      | ne to<br>nd th                                                                       | be re<br>nen clio<br>rchase Oro                                                                                                    | ceived a<br>ck <mark>OK</mark> .<br><sup>der</sup>                                                                                 | nd click                                                                                                    | ( <b>OK</b> . <sup>-</sup>                                                                                                    | To sele                                                 | ct all lin                                                                                    | es on                                                                                                    | the PC           | D, click | the Selo                                                                                    | ect All hy                           | vperlink |
| li<br>a<br>s | ne to<br>nd th<br>elect Pu<br>earch Crit                                             | be re<br>nen clio<br>rchase Oro<br>eria                                                                                                    | ceived a<br>ck OK.<br>der                                                                                                    | nd click                                                                                                    | ( <b>OK</b> . <sup>-</sup>                                                                                                    | To sele                                                 | ct all lin                                                                                    | +/- Today                                                                                                    | the PC           | D, click | the Selo                                                                                    | ect All hy                           | vperlink |
| li<br>a<br>s | ne to<br>nd th<br>elect Pu                                                           | o be re<br>nen clio<br>rchase Oro<br>eria                                                                                                    | ceived a<br>ck OK.<br>der<br>Unit NORMN<br>ID 0000019038                                                                           | nd click                                                                                                    | ۲ <b>OK</b> . ۲                                                                                                    | To selec                                                | ct all lin                                                                                    | +/- Today                                                                                                    | the PC           | D, click | the <mark>Sel</mark>                                                                        | ect All hy                           |          |
| li<br>a<br>s | ne to<br>nd th<br>elect Pu<br>earch Crit                                             | be renen clic<br>rchase ord<br>eria                                                                                                    | ceived a<br>ck OK.<br>der<br>D Unit NORMN<br>ID 0000019038<br>Line                                                                 | a Schedule                                                                                                    | ۲ <b>OK</b> . ۲                                                                                                    | To selec                                                | Ct all lin                                                                                    | +/- Today                                                                                                    | the PC           | D, click | the Sele                                                                                    | ect All hy                           | rperlink |
| li<br>a<br>s | ne to<br>nd th<br>elect Pu                                                           | eria<br>PC<br>Ren Clic<br>rchase Orc<br>eria<br>PC                                                                                                    | ceived a<br>ck OK.<br>der<br>D Unit NORMN<br>ID 0000019038<br>Line<br>lease                                                        | a<br>schedule                                                                                                    | ۲ <b>OK</b> . ۲                                                                                                    | To selec                                                | Ct all lin                                                                                    | +/- Today                                                                                                    | the P(           | D, click | the Sele                                                                                    | ect All hy                           | rperlink |
| li<br>a<br>s | ne to<br>nd th<br>elect Pu<br>earch Crit                                             | e be re<br>nen clia<br>rchase Ord<br>eria<br>PC<br>Re<br>Si                                                                                                    | ceived a<br>ck OK.<br>der<br>D Unit NORMN<br>ID 000019038<br>Line<br>em ID<br>ip To                                                | a<br>Schedule                                                                                                    | ۲ <mark>۵ م</mark>                                                                                                    | To selec                                                | Ct all lin<br>Days<br>Suppli<br>Suppli                                                        | +/- Today                                                                                                    | the PC           | D, click | the Sele                                                                                    | ect All hy                           | rperlink |
| li<br>a<br>s | ne to<br>nd th<br>elect Pu                                                           | e be re<br>nen clia<br>rchase Ora<br>eria<br>Po<br>Re<br>Shi<br>Shi                                                                                                    | ceived a<br>ck OK.                                                                                                    | a<br>Schedule                                                                                                    | <b>Q</b>                                                                                                    | To selec                                                | Ct all lin<br>Days<br>Suppi<br>Suppi<br>Manufa                                                | +/. Today                                                                                                    | the PC           | D, click | the Sele                                                                                    | a<br>a                               | rperlink |
| li<br>a<br>s | ne to<br>nd th<br>elect Pu                                                           | eria<br>PC<br>Reference<br>PC<br>Reference<br>Shield<br>Shield | ceived a<br>ck OK.<br>der<br>D Unit NORMN<br>ID 000019038<br>Line<br>em ID<br>ip To<br>ig Via<br>g Retrieve                        | A Click                                                                                                    | <b>Q</b><br>dules                                                                                                    | To selec                                                | Ct all lin<br>Days<br>Suppli<br>Suppli<br>Manufacturer                                        | +/. Today                                                                                                    | the PC           | D, click | cookup                                                                                      | ect All hy                           | rperlink |
| li<br>a<br>s | ne to<br>nd th<br>elect Pu<br>earch Crit                                             | e be re<br>nen clia<br>rchase Ord<br>eria<br>Pa<br>Re<br>It<br>Shi<br>Shi                                                                                                    | ceived a<br>ck OK.                                                                                                    | A Click                                                                                                    | Q<br>dules                                                                                                    | Receipt Qty Op<br>No Order Qt                           | Ct all lin<br>Days<br>Suppi<br>Suppi<br>Manufacturer<br>Manufacturer<br>y                     | +/- Today                                                                                                    | the PC           | D, click | Lookup                                                                                      | ect All hy<br>م                      | rperlink |
| li<br>a<br>s | sea                                                                                  | eria<br>Pichase Ord<br>eria<br>Pichase Ord<br>Iti<br>Shi<br>Shi<br>Ree<br>Shi<br>Shi                                                                                                    | ceived a<br>ck OK.                                                                                                    | a       Schedule       a       Q       Q       Open PO Sched                                                                                                    | Q<br>dules                                                                                                    | Receipt Qty OF<br>ONO Order Qt                          | Ct all lin<br>Days<br>Suppl<br>Suppli<br>Manufa<br>Manufacturer<br>ptions<br>by C             | +/. Today                                                                                                    | the PC           | D, click | cookup                                                                                      | ect All hy<br>a<br>a<br>view A       | perlink  |
| li<br>a<br>s | elect Pu<br>elect Pu<br>earch Crit                                                   | e be re<br>nen clia<br>rchase Ord<br>erla<br>P(<br>Si<br>Shi<br>Shi<br>Shi<br>Shi<br>Shi<br>Shi<br>Shi<br>Shi<br>Shi                                                                                                    | ceived a<br>ck OK.                                                                                                    | A Click                                                                                                    | <b>Q</b> dules                                                                                                    | Receipt Qty Op<br>No Order Qt                           | Ct all lin<br>Days<br>Suppi<br>Suppi<br>Manufacturer<br>ptions<br>y C                         | +/- Today                                                                                                    | the PC           | D, click | Lookup<br>Qty<br>1-3 of 3 v                                                                 | a<br>a<br>• View A                   |          |
| li<br>a<br>s | sea<br>sea<br>search Crit                                                            | eria P(<br>Receiption of the second of the second of the seco                                                                                                    | ceived a<br>ck OK.                                                                                                    | A Click                                                                                                    | <b>COK</b> . <sup>−</sup> <b>Q</b> dules <b>III</b> Sched                                                                                                    | To select<br>Receipt Qty Op<br>O No Order Qt<br>Release | Ct all lin<br>Days<br>Suppl<br>Suppli<br>Manufacturer<br>by C                                 | +/. Today                                                                                                    | Prior<br>Receipt | D, click | cookup<br>Qry<br>1-3 of 3 v<br>Description                                                  | a       a       b     ↓       View A | rperlink |
| li<br>a<br>s | sea<br>search Crit                                                                   | PO Unit<br>Normal<br>Normal<br>N | Ceived a Ck OK.  der Unit NORMN ID 000019038 Line em ID ip Via ip Via ig Retrieve                                                  | A Click<br>A Click<br>A A<br>A A<br>A A<br>A A<br>A A<br>A A<br>A A<br>A                                                                                                    | COK                                                                                                    | Release                                                 | Ct all lin<br>Days<br>Suppi<br>Suppi<br>Manufacturer<br>ptions<br>c<br>Due Date<br>02/14/2022 | +/- Today  <br>Start Date  <br>End Date  <br>End Date  <br>Ilier Name  <br>er Item ID  <br>acturer ID  <br>UPN ID  <br>Ordered Qty<br> <br>PO Qty<br> <br>50.0000               | Prior<br>Receipt | D, click | Lookup<br>Qty<br>1.3 of 3 v<br>Description<br>Nike Shoes                                    | ect All hy                           | rperlink |
| li<br>a<br>s | Sea                                                                                  | erla PC  rchase Ord erla  PC  Re  It  Sh  Covs  Re  It  Covs  Re  It  Re  It  Re  It  Re  It  Re  It  Re  It  Re  It  Re  It  Re  It  Re  It  Re  It  Re  It  Re  It  Re  It  Re  It  Re  It  Re  It  Re  It  Re  It  Re  It  Re  It  Re  It  Re  It  Re  It  Re  It  Re  It  Re  It  It  Re  It  It  Re  It  It  Re  It  It  It  It  It  It  It  It  It  I                                                                                                    | Ceived a Ck OK.  der  D Unit NORMN  ID 0000019038  Line em ID  ip Via  C Retrieve  Chipping Related  PO ID  0000019038  0000019038 | A Click<br>A Click<br>A C | Q<br>dules                                                                                                    | To select<br>Receipt Qty Op<br>O No Order Qt<br>Release | Ct all lin<br>Days<br>Suppl<br>Suppli<br>Manufacturer<br>ottons C<br>Due Date<br>02/14/2022   | +/. Today [<br>Start Date ]<br>End Date ]<br>lier Name ]<br>er Item ID ]<br>uPN ID ]<br>Ordered Qty<br>50.0000<br>50.0000                                                       | Prior<br>Receipt | D, click | the Sele<br>Sele<br>ary<br>1-3 of 3 v<br>Nike Shoes<br>Nike Shoes                           | a       a       b     ▷       View A | rperlink |
| li<br>a<br>s | sea<br>search Crit                                                                   | eria Po<br>rchase Ord<br>eria Po<br>Re<br>It<br>Sh<br>Sh<br>Norms<br>Po<br>Unit<br>Normn<br>Normn                                                                                                    | Ceived a Ck OK.  der Unit NORMN 10 000019038 Line mID inp To ip Via Retrieve                                                       | A Click<br>A Click<br>A A<br>A A<br>A A<br>A A<br>A A<br>A A<br>A A<br>A                                                                                                    | Q                                                                                                    | Release                                                 | Ct all lin                                                                                    | +/- Today  <br>Start Date  <br>End Date  <br>End Date  <br>Iier Name  <br>er Item ID  <br>acturer ID  <br>UPN ID  <br>UPN ID  <br>O Ordered Qty<br>50.0000<br>50.0000<br>1.0000 | Prior<br>Receipt | D, click | the Sele<br>Lookup<br>(1.3 of 3 v)<br>Description<br>Nike Shoes<br>Jersey<br>Shipping       | a       a       b     ▷       View A | rperlink |
| li<br>a<br>s | Sea<br>Sea<br>Sea<br>Sea<br>Selected<br>Selected<br>Selected<br>Selected<br>Selected | rchase Ord<br>eria<br>PC<br>Britis<br>PC<br>PC<br>PC<br>PC<br>PC<br>PC<br>PC<br>PC<br>PC<br>PC<br>PC<br>PC<br>PC                                                                                                    | Ceived a Ck OK.                                                                                                    | A Click                                                                                                    | <b>Q Q</b> dules Sched 1 1 | Receipt Qty Op<br>O No Order Qt                         | Ct all lin                                                                                    | +/- Today [<br>Start Date ]<br>End Date ]<br>End Date ]<br>ier Name ]<br>er Item ID ]<br>upN ID ]<br>UPN ID ]<br>Ordered Qty<br>50.0000<br>50.0000<br>1.0000                    | Prior<br>Receipt | D, click | the Sele<br>Sele<br>arright<br>1.3 of 3 ~<br>I.3 of 3 ~<br>Nike Shoes<br>Jersey<br>Shipping | a       a       b     ▷       View A | rperlink |

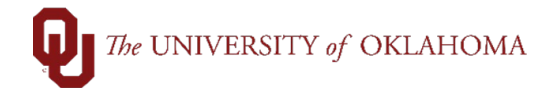

| Requester<br>Pre-Encumbra        | nce Balance | Not A     | Entered I<br>vailable | Ву       |         |                                             | Priority | Medium      |            |         |              |              |               |
|----------------------------------|-------------|-----------|-----------------------|----------|---------|---------------------------------------------|----------|-------------|------------|---------|--------------|--------------|---------------|
|                                  |             |           |                       | Burcha   | 2       | Change                                      | - 6      | <u></u>     | - Ali      |         |              | E-1          | $\Rightarrow$ |
| Requisition<br>Request Lifespan: | Approvals   |           | Inventory             | Order    | s I     | Request                                     | Rec      | eiving      | Returns    |         | Invoice      | Payment      |               |
| Line Information                 |             |           |                       |          |         |                                             |          | Perso       | nalize   F | ind   🗇 | 🔜 🛛 Fir      | st 🕚 1-2 of  | 2 🕑 Last      |
| Line Descr                       | iption      |           | Status                | _        | Price   | Currency                                    |          | Quantity    |            | иом     | Supplier     |              |               |
| 1 🖗 TV                           |             |           | PO Cancele            | d        | 750.00  | USD                                         |          |             | 1.00       | EA      | FURNITURE    | THERS        | ×             |
| 2 Provide TV Sta                 | and         |           | Partially Rec         | eived    | 100.00  | USD                                         |          |             | 1.00       | EA      | FURNITURE    | THERS        |               |
| avorites 🕶 🛛 Main Meni           | ı★ > ePr    | ocurement | > Add/Update I        | Receipts |         |                                             |          | _           |            | 1       | .ook Up II   | D            |               |
|                                  | _           | _         | _                     | _        | _       | _                                           |          |             |            |         | oon op n     |              |               |
| elect Purchase C                 | order       |           |                       |          |         |                                             |          | PO Busine   | s Unit     |         | NO           | RMN          |               |
| arch Criteria                    |             | OPUN      | 0                     |          |         |                                             |          | O           | der ID     | begins  | with ~ 000   | 00019059     |               |
|                                  |             | 000019058 | ~                     | 0        |         |                                             |          | Search      | Clea       | ır 🚺    | Cancel B     | asic Lookup  |               |
|                                  | Line        |           | Schedule              |          |         |                                             |          | Search Resi | llts       |         |              |              |               |
|                                  | Release     |           |                       |          |         |                                             |          | View 100    |            |         | 14 A         | 1-1 of 1 🗸 🕨 |               |
|                                  | Item ID     |           | ۹                     |          |         |                                             |          | Order ID    | Purch      | ase Ord | er Reference | PO Status    | Buyer         |
|                                  | Ship To     |           | Q                     |          |         |                                             |          | 0000019059  | (blank)    |         |              | Dispatched   | 475516        |
|                                  | Ship Via    |           | Q                     |          |         |                                             | Mar      |             |            |         |              |              |               |
|                                  |             | Retrieve  | Open PO Sch           | edules   |         |                                             |          |             |            |         |              |              |               |
| Search                           |             |           |                       |          | Rece    | i <mark>pt Qty Opt</mark> i<br>lo Order Qtv | ons      |             |            |         |              |              |               |
|                                  |             |           |                       |          |         |                                             |          |             |            |         |              |              |               |
| trieved Rows                     |             |           |                       |          |         |                                             |          |             |            |         |              |              |               |
| Selected Rows                    | Shipping R  | elated    | More Details          |          |         |                                             |          |             |            |         |              |              |               |
| Sel PO Unit                      | POID        |           | Line                  | Sched    | Relea   | se                                          | Due I    |             |            |         |              |              |               |
|                                  |             |           |                       |          | i verea |                                             |          |             |            |         |              |              |               |
|                                  |             |           |                       |          |         |                                             |          |             |            |         |              |              |               |
| O ale at All                     |             | Cle       | ar All                |          |         |                                             |          |             |            |         |              |              |               |
| Select All                       |             |           |                       |          |         |                                             |          |             |            |         |              |              |               |

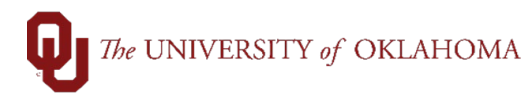

|           | contact th      | ne supplier t          | o resolv          | e the bi        | illing iss       | sue an            | d reque            | est a re         | vised i         | nvoic         | e befo     | re             |
|-----------|-----------------|------------------------|-------------------|-----------------|------------------|-------------------|--------------------|------------------|-----------------|---------------|------------|----------------|
|           | performir       | ng anv recei           | vina.             |                 | 5                |                   |                    |                  |                 |               |            |                |
|           | P               | .9                     |                   |                 |                  |                   |                    |                  |                 |               |            |                |
|           | Hint: Rec       | <b>eiving</b> is au    | uthorizat         | ion to p        | ay the i         | invoice           | e that is          | being            | attach          | ed to         | the rea    | ceipt.         |
| N 4-1-4-1 | - Descipto      |                        |                   |                 | •                |                   |                    |                  |                 |               |            |                |
| Receiv    | ing             |                        |                   |                 |                  |                   |                    |                  |                 |               |            |                |
|           |                 |                        |                   |                 |                  |                   | PO Voucher -       | Special Process  | sing            |               |            |                |
|           | Business Unit   | NORMN                  | Handar Commonto// | Receipt         | Status Open      |                   |                    | Rush Justifi     | cation Handlin  | 9             |            |                |
|           | Receipt ID      | NEXT<br>Header Details | Header Comments/  | Attachments     | Activities       |                   |                    |                  |                 |               |            | ///.           |
| Select Pu | rchase Order    |                        |                   | Close Short All | Lines            | Print             | Delivery Report    |                  | Run PO Re       | ceipt Accrual |            |                |
| Receipt L | ines            |                        |                   |                 |                  |                   |                    |                  |                 |               |            |                |
| Receip    | pt Lines ∥≽     |                        |                   |                 |                  |                   |                    |                  |                 |               |            |                |
| _ine      | Item            | Description            | Receipt Qty       | *Recv<br>UOM    | Receipt<br>Price | Accept S<br>Qty S | tatus Clo<br>Sho   | se Serial<br>ort | Device<br>Track | Stock<br>UOM  | PO ID      | Requisition ID |
| 2         |                 | Nike Shoes<br>Jersey   | 5                 | EA Q            | 198.00           | 50.00 O           | pen (              |                  | 0               | EA Q          | 0000019038 | 0000020613     |
| 3         |                 | Shipping               | 1.00              | là l            | 25               | 1.00 O            | pen (              |                  |                 |               | 0000019038 | 0000020613     |
| 🗆 Interfa | ace Receipt     | Run Close Short        |                   |                 |                  |                   | Interface Asset Ir | formation        |                 | Receipt Total |            | 1283.00        |
| Save      | Notify Refresh  |                        |                   |                 |                  | _                 |                    |                  | _               | _             | _          |                |
| 1         | For good        | s related Pu           | Irchase           | Orders,         | you wi           | ll ente           | r in the           | numbe            | r of go         | ods r         | eceive     | d in the       |
|           | Receipt         | <b>Qty</b> field. T    | he <b>Rece</b>    | ipt Prie        | ce refle         | cts the           | e total q          | uantity          | estab           | lished        | on the     | e Purchas      |
|           | Order.          |                        |                   |                 |                  |                   |                    |                  |                 |               |            |                |
| 2         | For servi       | ce-related F           | urchase           | Orders          | s, you w         | vill ent          | er in the          | e total o        | ost of          | servi         | ces red    | ceived in      |
|           | the <b>Rece</b> | ipt Price fie          | eld.              |                 |                  |                   |                    |                  |                 |               |            |                |
| 3         | For mixe        | d Purchase             | Orders,           | you wil         | l receiv         | e on b            | oth qua            | intity ar        | nd pric         | e.            |            |                |
| 4         | All receip      | ts will reaui          | re the in         | voice to        | be atta          | ached             | . Click            | on the           | Heade           | ər            |            |                |
| -         | Commer          | nts/Attachm            | nents hv          | perlink         | and a r          |                   | attach             | ment w           | indow           | will a        | ppear      | Please         |
|           | note the        | PHI warnin             | a renard          | ing all a       | attachm          | nents             |                    | ttach            | and th          | e File        | Attach     | ment non       |
|           | up will an      | near Click             | Brower            | a locate        | - the st         | tachm             | ent and            |                  | Inload          |               | ce the     | file is        |
|           | attached        | olick <b>OK</b> to     |                   |                 |                  | aunn              | on and             |                  | pioal           | a. On         |            | 1110 13        |
|           | anached,        |                        | ciose li          | ie hoh-i        | ups.             |                   |                    |                  |                 |               |            |                |

| Favorites • Itain Menu • > eProcurement > AddUpdale Receipts                                                                                                    | Receipt Header Comments ×                                                                                                    |
|----------------------------------------------------------------------------------------------------|----------------------------------------------------------------------------------------------------|
| Facefits     Maintain Receipts       Maintain Receipts     Receipt ID       Business Unit     OUHSC     Receipt State       Receipt ID     NEXT     Header Comments/Attachments       Header     Header Comments/Attachments       Select Purchase Order     Close Short All Line       Receipt Lines     IIII       Image: Select Purchase Order     Close Short All Line       Receipt Lines     IIII       Image: Select Purchase Order     Close Short All Line       Receipt Lines     IIII       Image: Select Purchase Order     Close Short All Line       Receipt Lines     IIIII       Image: Select Purchase Order     Close Short All Line       Receipt Lines     IIIII       Image: Select Purchase Order     Close Short       Image: Select Lines     IIIIII       Image: Select Dimage: Select Order     Close Short | Keceipt Header Comments                                                                                                    |
| 15 To add additional attachments, c<br>additional attachments can be ac                                                                                                    | lick the plus button +. The number of pages will change, and<br>ded by going through the same attachment process.                                                                                                    |
| Business Unit NORMN<br>Receipt Status Open<br>Retrieve Active Comments Only<br>*Sort Method Comment Time Stamp                                                                                                    | Help<br>Receipt Number NEXT                                                                                                    |
| Comments Use Standard Comments                                                                                                    | Q I   Q I   Comment Status Active     Inactivate     Imactivate                                                                                                    |
| 16 All receipts will default in with No to be rushed for payment or there receipt in the PO Voucher - Spe additional justification for rushing Vouchers noted as requiring Spe handling entered in this section.                                                                                                    | <b>prmal Processing</b> instructions. However, if a receipt needs<br>e are other handling instructions, those can be added to the<br><b>cial Processing</b> section. <b>Rush</b> vouchers will require<br>the payments in the <b>Rush Justification Handling</b> section.<br><b>ecial Handling</b> should have the specific instructions on |

| Maintair                                                            |                                                                                                    |                                                                                                    |                                                                             |                                                                                                    |                                                                   |                                                          |                                                                                |                                                                                                    |                                                                                                    |                                                                         |                                                     |                                                                      |                                                                                                |
|---------------------------------------------------------------------|----------------------------------------------------------------------------------------------------|----------------------------------------------------------------------------------------------------|-----------------------------------------------------------------------------|----------------------------------------------------------------------------------------------------|-------------------------------------------------------------------|----------------------------------------------------------|--------------------------------------------------------------------------------|----------------------------------------------------------------------------------------------------|----------------------------------------------------------------------------------------------------|-------------------------------------------------------------------------|-----------------------------------------------------|----------------------------------------------------------------------|------------------------------------------------------------------------------------------------|
| Peceivi                                                             | n Receipts                                                                                                    |                                                                                                    |                                                                             |                                                                                                    |                                                                   |                                                          |                                                                                |                                                                                                    |                                                                                                    |                                                                         |                                                     |                                                                      |                                                                                                |
| Receivi                                                             | ing                                                                                                    |                                                                                                    |                                                                             |                                                                                                    |                                                                   |                                                          |                                                                                |                                                                                                    |                                                                                                    |                                                                         |                                                     |                                                                      |                                                                                                |
| • Header<br>Select Pur                                              | Business U<br>Receipt<br>rchase Order                                                                                                    | nit NORMN<br>ID NEXT<br>Header Details<br>Domplete, clic                                                                                                    | Edit Header Cor                                                             | Rec<br>mments/Attachment<br>Close Short                                                                                                    | eipt Status Ope<br>s Activ<br>All Lines                           | en<br>itties                                             | Print Deliv                                                                    | 2 Voucher -<br>"Priority Pr<br>very Report                                                                                                    | Special Proc<br>ocessing No<br>Rust No<br>Ru<br>Sp<br>Dear in                                                                                                    | essing<br>Irmal Prot v<br>rmal Process<br>sh<br>ecial Handling<br>Run F | ing<br>3<br>PO Receipt A<br>Recei                   | ht ID f                                                              | field.                                                                                         |
| Maintain<br>Receivi                                                 | n Receipts<br>ing<br>Business Uni<br>Receipt II                                                                                                    | t NORMN                                                                                                    | Edit Header Comme                                                           | Receipt :                                                                                                    | Status Fully Rec<br>Activities                                    | eived                                                    | PO Vou<br>*Prio                                                                | <mark>cher - Specia</mark><br>prity Processir<br>R                                                                                                    | al Processing<br>ng Normal Pro<br>Rush Justification                                                                                                    | x.✓<br>on Handling                                                      |                                                     |                                                                      |                                                                                                |
|                                                                     |                                                                                                    |                                                                                                    |                                                                             |                                                                                                    |                                                                   |                                                          |                                                                                |                                                                                                    |                                                                                                    |                                                                         |                                                     |                                                                      | 11.                                                                                            |
| Header<br>Select Pur<br>Receipt Li                                  | rchase Order<br>i <b>nes</b>                                                                                                    | Header Details                                                                                                    | Document Status                                                             | Close Short All I                                                                                                    | Lines                                                             | P                                                        | int Delivery Re                                                                | eport                                                                                                    |                                                                                                    | Run PO Rece                                                             | ipt Accrual                                         |                                                                      | 16                                                                                             |
| Header<br>Select Pur<br>Receipt Lin<br>III Q<br>Receip              | ines<br>Ines                                                                                                    | Header Details                                                                                                    | Document Status                                                             | Close Short All I                                                                                                    | Lines                                                             | P                                                        | int Delivery R                                                                 | eport                                                                                                    |                                                                                                    | Run PO Rece                                                             | ipt Accrual                                         |                                                                      | <i>IR</i>                                                                                      |
| Header<br>Select Pun<br>Receipt Lin<br>I Q<br>Receip<br>Line        | t Lines                                                                                                    | Header Details                                                                                                    | Document Status                                                             | Close Short All I<br>"Recv<br>UOM                                                                                                    | Lines<br>Receipt<br>Price                                         | Pr<br>Accept<br>Qty                                      | int Delivery Ro                                                                | eport<br>Close<br>Short                                                                                                    | Serial                                                                                                    | Run PO Rece<br>Device<br>Track                                          | ipt Accrual<br>Stock<br>UOM                         | POID                                                                 | //k<br>Requisition ID                                                                          |
| Header<br>Select Purk<br>Receipt Lin<br>Receip<br>Line              | nes                                                                                                    | Header Details           Description           Nike Shoes                                                                                                    | Document Status                                                             | Close Short All I<br>"Recv<br>UOM<br>EA Q                                                                                                    | Lines<br>Receipt<br>Price<br>198.00                               | Pr<br>Accept<br>Qty<br>5.00                              | int Delivery Re<br>Status<br>Received                                          | eport<br>Close<br>Short                                                                                                    | Serial                                                                                                    | Run PO Rece<br>Device<br>Track                                          | ipt Accrual<br>Stock<br>UOM<br>EA Q                 | PO ID<br>0000019038                                                  | Requisition ID 0000020613                                                                      |
| Header Pur<br>Select Pur<br>Receipt Lii<br>Receip<br>Line           | t Lines II> II> III> Item                                                                                                    | Header Details                                                                                                    | Document Status  Receipt Qty  5.00  10.00                                   | Close Short All I<br>*Recv<br>UOM<br>EA Q<br>EA Q                                                                                                    | Receipt<br>Price<br>198.00<br>85.00                               | Pr<br>Accept<br>Qty<br>5.00<br>10.00                     | int Delivery Re<br>Status<br>Received<br>Received                              | epport Close Short                                                                                                    | Serial                                                                                                    | Run PO Rece<br>Track                                                    | ipt Accrual<br>Stock<br>UOM<br>EA Q<br>EA Q         | PO ID<br>0000019038<br>0000019038                                    | Requisition ID           0000020613                                                            |
| Header Select Pun Receipt Li Q Receip Line 1 2 3                    | t Lines Order                                                                                                    | Header Details           Bescription           Nike Shoes           Jersey           Shipping                                                                                                    | Receipt Qty           5.00           10.00           10.00                  | Close Short All I                                                                                                    | Receipt<br>Price           198.00           85.00           25.00 | Accept<br>Qty<br>5.00<br>10.00<br>1.00                   | int Delivery Re<br>Status<br>Received<br>Received<br>Received                  | Close<br>Short                                                                                                    | Serial                                                                                                    | Run PO Rece<br>Device<br>Track                                          | ipt Accrual<br>Stock<br>UOM<br>EA Q<br>EA Q         | PO ID<br>0000019038<br>0000019038<br>0000019038                      | Requisition ID           0000020613           0000020613           0000020613                  |
| Header Select Pur Receipt Li Q Receip Line 1 2 3 Interfa Save       | t Lines Order  t Lines  t Lines t Lines t Lines t Lines t Lines t Lines t Lines t Lines t Lines t Lines t Lines t Lines t Lines t Lines t Lines t Lines t Lines t Lin                                                                                                    | Header Details  Persey Persey | Receipt Qty           5.00           10.00           10.00                  | Close Short All I<br>"Recv<br>UOM<br>EA Q<br>EA Q<br>EA Q<br>M                                                                                                    | Lines                                                             | Accept<br>Qty<br>5.00<br>10.00                           | Int Delivery R<br>Status<br>Received<br>Received<br>Interface                  | eport Close Short Asset Informati                                                                                                    | Serial<br>On                                                                                                    | Run PO Rece<br>Device<br>Track                                          | ipt Accrual<br>Stock<br>UOM<br>EA Q<br>EA Q         | PO ID           0000019038           0000019038           0000019038 | Requisition ID           0000020613           0000020613           0000020613           308.00 |
| Header Select Pur Ceceipt Li C Ceceipt Li C Ceceipt Line I I S Save | t Lines Order  t Lines II  t Lines II  tem  tem  tem  tem  tem  tem  tem  t                                                                                                    | Header Details           Description           Nike Shoes           Jersey           Shipping           Run Close Short                                                                                                    | Receipt Qty<br>5.00<br>10.00<br>1.00                                        | Close Short All I<br>*Recy<br>UOM<br>EA Q<br>EA Q<br>EA Q<br>Control of the second second s                                                                                                    | Lines                                                             | Pr<br>Accept<br>Oty<br>5.00<br>10.00<br>1.00             | Int Delivery R<br>Status<br>Received<br>Received<br>Interface                  | eport                                                                                                    | Serial                                                                                                    | Run PO Rece<br>Track                                                    | ipt Accrual<br>Stock<br>UOM<br>EA Q<br>EA Q<br>EA Q | Po ID<br>000019038<br>000019038<br>000019038                         |                                                                                                |
| Header Select Pun Receipt Line  I Save  Save                        | chase Order  tet Lines  tet Lines tet Lines tet Lines tet Line                                                                                                    | Header Details       Description       Nike Shoes       Jersey       Shipping       Run Close Short       sh                                                                                                    | Receipt Qty<br>5.00<br>10.00<br>Lisplay th                                  | Close Short All I<br>"Recv<br>UOM<br>EA Q<br>EA Q<br>EA Q<br>Comparison<br>EA Q<br>Comparison<br>EA COM<br>EA COM<br>EA CO | Receipt<br>Price<br>198.00<br>85.00<br>25.00                      | Pr<br>Accept<br>Oty<br>5.00<br>10.00<br>1.00             | int Delivery Ro<br>Status<br>Received<br>Received<br>Interface                 | eport Close Short Asset Informati                                                                                                    | Serial<br>On<br>on<br>ispate                                                                                                    | Run PO Rece<br>Track                                                    | ipt Accrual                                         | PO ID<br>000019038<br>0000019038<br>000019038                        | Requisition ID           0000020613           0000020613           0000020613           308.00 |
| Header Select Pur Receipt Lili Q Receip Line 1 2 3 Interfa Save     | Acchase Order                                                                                                    | Header Details       Description       Nike Shoes       Jersey       Shipping       Run Close Short       sh                                                                                                    | Receipt Qy<br>5.00<br>10.00<br>10.00<br>10.00<br>10.00<br>10.00             | Close Short All I<br>"Recv<br>UOM<br>EA Q<br>EA Q<br>M<br>EA Q<br>M<br>EA Q<br>M<br>Solution<br>Solution<br>So                                                                       | Receipt<br>Price<br>198.00<br>85.00<br>25.00                      | Accept<br>Qty<br>5.00<br>10.00<br>1.00<br>eeivin<br>eans | status<br>Received<br>Received<br>Interface<br>Status<br>Received<br>Interface | eport Close Short Close Short Close Short Close Short Close Short Close Short Close Short Close Short Close Close | Serial<br>Serial<br>Serial | Run PO Rece<br>Device<br>Track<br>Ched<br>ots ex                        | ipt Accrual                                         | Po ID<br>0000019038<br>0000019038<br>0000019038<br>0000019038        | Requisition ID           0000020613           0000020613           0000020613           308.00 |
| Header Purion Receipt Li T T C C C C C C C C C C C C C C C C C      | chase Order<br>Ines<br>It lines II -<br>Item<br>Item<br>It | Header Details  Description  Nike Shoes Jersey Shipping  Run Close Short  sh  t State will d  ced receipts. order has be                                                                                                    | Receipt Qty<br>5.00<br>10.00<br>1.00<br>Lisplay th<br>Partiall<br>een fully | Close Short All I<br>"Recy<br>UOM<br>PAQ<br>PAQ<br>PAQ<br>PAQ<br>PAQ<br>PAQ<br>PAQ<br>PAQ                                                                                                    | Receipt<br>Price<br>198.00<br>85.00<br>25.00                      | Accept<br>Oty<br>5.00<br>10.00<br>1.00                   | status<br>Received<br>Received<br>Interface a<br>g. PC<br>that s               | eport                                                                                                    | Serial<br>Serial<br>on<br>ispate<br>receip                                                                                                    | Run PO Rece<br>Track                                                    | ipt Accrual                                         | Po ID<br>000019038<br>000019038<br>000019038                         | Requisition ID     0000020613     0000020613     0000020613     308.00      : there no ed mean |

|       | o locate requ<br>Bus                                                                                                    | uisitions,<br>iness Ur                                                                                                    | edit the criteria below an<br>nit NORMN                                                                                                    | d click the Se                                                                                                    | arch button.<br>Requisition                                                                                                    | Name                                                                                                    |                                                                                                    |                                                                                                    |                                                                                                    |                                                                                                    |                      | Q             |
|-------|----------------------------------------------------------------------------------------------------|----------------------------------------------------------------------------------------------------|----------------------------------------------------------------------------------------------------|----------------------------------------------------------------------------------------------------|----------------------------------------------------------------------------------------------------|----------------------------------------------------------------------------------------------------|----------------------------------------------------------------------------------------------------|----------------------------------------------------------------------------------------------------|----------------------------------------------------------------------------------------------------|----------------------------------------------------------------------------------------------------|----------------------|---------------|
|       | Red                                                                                                    | uisition<br>Date Fro                                                                                                    | m                                                                                                    | Q<br>11                                                                                                    | Reques                                                                                                    | t State All but Co                                                                                                    | mplete                                                                                                    |                                                                                                    | Budget Stat                                                                                                    |                                                                                                    |                      | ~             |
|       |                                                                                                    | Request                                                                                                    | er                                                                                                    | <u> </u>                                                                                                    | Ente                                                                                                    | red By                                                                                                    |                                                                                                    | Supplier                                                                                                    |                                                                                                    | ID                                                                                                    | Q                    | 0             |
|       | O h                                                                                                    |                                                                                                    |                                                                                                    |                                                                                                    |                                                                                                    |                                                                                                    |                                                                                                    |                                                                                                    |                                                                                                    |                                                                                                    |                      |               |
|       | Search                                                                                                    |                                                                                                    | Clear                                                                                                    | 5                                                                                                    | Show Advance                                                                                                    | d Search                                                                                                    |                                                                                                    |                                                                                                    |                                                                                                    |                                                                                                    |                      |               |
| 2     | equisitions                                                                                                    | e 🕐<br>espan an                                                                                                    | d line items for a requisi                                                                                                    | ion, click the                                                                                                    | Expand triang                                                                                                    | le icon.                                                                                                    |                                                                                                    |                                                                                                    |                                                                                                    |                                                                                                    |                      |               |
| Γ     | o edit or perf                                                                                                    | orm anot                                                                                                    | her action on a requisition                                                                                                    | n, make a se                                                                                                    | lection from t                                                                                                    | he Action dropdow                                                                                                    | n list and click Go                                                                                                    | D. Total                                                                                                    |                                                                                                    |                                                                                                    |                      |               |
| )     | 0000020                                                                                                    | 634 00                                                                                                    | 00020634                                                                                                    | NORMN                                                                                                    | 02/15/2022                                                                                                    | PO(s) Dispatche                                                                                                    | d Valid                                                                                                    | 12,435                                                                                                    | 00 USD [Select A                                                                                                    | ction]                                                                                                    | ~                    | Go            |
| )     | 0000020                                                                                                    | 633 00                                                                                                    | 00020633                                                                                                    | NORMN                                                                                                    | 02/15/2022                                                                                                    | PO(s) Dispatche                                                                                                    | d Valid                                                                                                    | 850                                                                                                    | .00 USD [Select A                                                                                                    | ction]                                                                                                    | ~                    | Go            |
| )     | 0000020                                                                                                    | 631 00                                                                                                    | 00020631                                                                                                    | NORMN                                                                                                    | 02/15/2022                                                                                                    | Received                                                                                                    | Valid                                                                                                    | 6.000                                                                                                    | .00 USD [Select A                                                                                                    | (ction]                                                                                                    |                      | Go            |
| )     | 0000020                                                                                                    | 529 00                                                                                                    | 00020629                                                                                                    | NORMN                                                                                                    | 02/15/2022                                                                                                    | PO(s) Dispatche                                                                                                    | d Valid                                                                                                    | 2 2 2 5                                                                                                    | 00 USD [Select A                                                                                                    | (ction]                                                                                                    |                      | Go            |
|       | 0000020                                                                                                    | 327 00                                                                                                    | 00020627                                                                                                    | NORMN                                                                                                    | 02/15/2022                                                                                                    | PO(s) Dispatche                                                                                                    | d Valid                                                                                                    | 1 220                                                                                                    | 00 USD [Select #                                                                                                    | ction1                                                                                                    |                      | Go            |
|       | 0000020                                                                                                    | 319 00                                                                                                    | 00020619                                                                                                    | NORMN                                                                                                    | 02/14/2022                                                                                                    | PO(s) Completer                                                                                                    | hile//                                                                                                    | 750                                                                                                    | 00 LISD [Select 4                                                                                                    | ction1                                                                                                    |                      | Go            |
|       | 0000020                                                                                                    | 10 00                                                                                                    | 00020619                                                                                                    | NORWN                                                                                                    | 02/14/2022                                                                                                    | Pacaived                                                                                                    | Valid                                                                                                    | / 50                                                                                                    |                                                                                                    | ction                                                                                                    |                      | Go            |
| /<br> | 0000020                                                                                                    | 018 00                                                                                                    | 00020618                                                                                                    | NORMIN                                                                                                    | 02/14/2022                                                                                                    | Received                                                                                                    | valid                                                                                                    | 950                                                                                                    |                                                                                                    | otion1                                                                                                    |                      | GU            |
|       | 0000020                                                                                                    | 516 00                                                                                                    | 00020616                                                                                                    | NORMN                                                                                                    | 02/14/2022                                                                                                    | Received                                                                                                    | Valid                                                                                                    | /50                                                                                                    | 00 USD [Select /                                                                                                    | cuonj                                                                                                    |                      | GO            |
| ļ     | 0000020                                                                                                    | 614 00                                                                                                    | 00020614                                                                                                    | NORMN                                                                                                    | 02/14/2022                                                                                                    | PO(s) Dispatche                                                                                                    | d Valid                                                                                                    | 70                                                                                                    |                                                                                                    | ctionj                                                                                                    |                      | Go            |
|       | To                                                                                                    | view<br>en the                                                                                                    | the paymer<br>e request life                                                                                                    | t statu<br>espan.                                                                                                    | s of a r<br>Click c                                                                                                    | receipt, cl<br>on the <b>Inv</b>                                                                                                    | lick the d<br><b>/oice</b> ico                                                                                                    | rop-down<br>n to see ir                                                                                                    | arrow to<br>voices as                                                                                                    | the lef                                                                                                    | t of the<br>ted with | Req I         |
|       | To<br>ope                                                                                                    | view<br>en the                                                                                                    | the paymen<br>e request life                                                                                                    | t statu<br>espan.                                                                                                    | s of a r<br>Click c                                                                                                    | receipt, cl<br>on the <b>Inv</b>                                                                                                    | lick the d<br><b>roice</b> ico                                                                                                    | rop-down<br>n to see ir                                                                                                    | arrow to                                                                                                    | the lef                                                                                                    | t of the<br>ted with | Req I         |
|       | To<br>ope<br>equisitions                                                                                                    | view<br>en the<br>?<br>span an                                                                                                    | the paymen<br>e request life<br>d line items for a requisiti                                                                                                    | t statu<br>espan.<br>tion, click the                                                                                                    | s of a r<br>Click c<br>Expand triar<br>election from                                                                                                   | receipt, clon the <b>Inv</b>                                                                                                    | lick the d                                                                                                    | rop-down<br>n to see ir                                                                                                    | arrow to<br>nvoices as                                                                                                    | the lef                                                                                                    | t of the<br>ted with | Req I         |
|       | To<br>ope<br>equisitions<br>view the life<br>o edit or perfor<br>Reg ID                                                                                                    | view<br>en the<br>?<br>span an<br>orm anot<br>Re                                                                                                    | the paymen<br>e request life<br>d line items for a requisiti<br>her action on a requisiti<br>quisition Name                                                                                                    | t statu<br>espan.<br>tion, click the<br>on, make as                                                                                                    | s of a r<br>Click c<br>Expand triar<br>election from<br>Date                                                                                           | receipt, clopen the Inv<br>on the Inv<br>agle icon.<br>the Action dropdo<br>Request State                                                                                                    | lick the d                                                                                                    | rop-down<br>n to see ir<br>Go.<br>Total                                                                                                  | arrow to<br>nvoices as                                                                                                    | the left                                                                                                    | t of the<br>ted with | Req I         |
|       | To<br>ope<br>equisitions<br>et or prefit<br>et or prefit<br>occupied                                                                                                    | view<br>en the<br>span an<br>orm anot<br>Re<br>113 00                                                                                                    | the paymen<br>e request life<br>d line items for a requisi<br>her action on a requisiti<br>quisition Name<br>00020613                                                                                                    | t statu<br>espan.<br>tion, click the<br>on, make a s<br>BU<br>NORMN                                                                                                    | s of a r<br>Click c<br>Expand triar<br>election from<br>Date<br>02/14/2022                                                                             | receipt, cl<br>on the Inv<br>agle icon.<br>the Action dropda<br>Request State<br>2 Partially Receiv                                                                                                    | lick the d<br>voice icou                                                                                                    | rop-down<br>n to see ir<br>Go.<br>Total<br>15,1                                                                                          | arrow to<br>nvoices as                                                                                                    | the left                                                                                                    | t of the             |               |
|       | To<br>ope<br>equisitions<br>view the life<br>o edit or perfr<br>Reg ID<br>00000206                                                                                                    | view<br>en the<br>span an<br>rm anot<br>Re<br>(13 00<br>108 Cle                                                                                                    | the paymen<br>e request life<br>d line items for a requisit<br>her action on a requisiti<br>quisition Name<br>00020613<br>egg20987 Fisher111721                                                                                                    | t statu<br>espan.<br>tion, click the<br>on, make a s<br>BU<br>NORMN                                                                                                    | s of a r<br>Click c<br>Expand triar<br>election from<br>Date<br>1 02/14/2022                                                                           | receipt, cl<br>on the Inv<br>ngle icon.<br>the Action dropdo<br>Request State<br>2 Partially Receiv<br>1 Partially Receiv                                                                                                    | lick the d<br>roice ico<br>own list and click<br>Budget<br>red Valid                                                                                              | rop-down<br>n to see ir<br>Go.<br>Total<br>15,<br>87,(                                                                                   | arrow to<br>avoices as<br>50.00 USD [Sele<br>42.91 USD [Sele                                                                                                    | the left<br>ssocial<br>ect Action]<br>ect Action]                                                                                                    | t of the<br>ted with |               |
|       | To<br>ope<br>equisitions<br>view the life<br>e edit or perfor<br>Req ID<br>00000206<br>00000190                                                                                                    | view<br>en the<br>span an<br>orm anot<br>Re<br>i13 00<br>008 Cli<br>32 QS                                                                                                    | the paymen<br>e request life<br>d line items for a requisiti<br>her action on a requisiti<br>quisition Name<br>00020613<br>egg20987 Fisher11172*<br>S FY22 PM & Service                                                                                          | t statu<br>espan.<br>tion, click the<br>on, make a s<br>BU<br>NORMN<br>NORMN<br>NORMN                                                                                                    | s of a r<br>Click c<br>e Expand triar<br>election from<br>Date<br>1 02/14/2022<br>1 11/17/2021<br>07/06/2021                                           | receipt, cl<br>on the Inv<br>ngle icon.<br>the Action dropdd<br>Request State<br>2 Partially Receiv<br>Partially Receiv                                                                                                    | lick the d<br>voice ico<br>own list and click<br>Budget<br>ved Valid<br>ved Valid<br>ed Valid                                                                     | rop-down<br>n to see ir<br>Go.<br>Total<br>15,°<br>87,(<br>13,°<br>riority Medium                                                        | 50.00 USD [Self<br>(2.91 USD [Self<br>(2.91 USD [Self<br>(0.00 USD [Self                                                                                                    | the left<br>ssocial<br>ect Action]<br>ect Action]<br>ect Action]                                                                                                    | t of the<br>ted with |               |
|       | To<br>ope<br>equisitions<br>view the life<br>edit or performance<br>00000200<br>00000190<br>00000190<br>00000190<br>Re<br>Pre                                                                                                    | view<br>en the<br>span an<br>ormanot<br>Re<br>113 00<br>008 Clu<br>32 QS3<br>quester<br>e-Encum                                                                                                    | the paymen<br>e request life<br>d line items for a requisiti<br>ner action on a requisiti<br>quisition Name<br>00020613<br>egg20987 Fisher111721<br>S FY22 PM & Service<br>brance Balance                                                                        | t statu<br>espan.<br>tion, click the<br>on, make a s<br>BU<br>NORMN<br>NORMN<br>NORMN<br>EI<br>vot Available                                                                                                    | s of a r<br>Click c<br>Expand triar<br>election from<br>Date<br>02/14/2022<br>1 11/17/2021<br>07/06/2021<br>ntered By                                  | receipt, cl<br>on the Inv<br>agle icon.<br>the Action dropdo<br>Request State<br>2 Partially Receiv<br>Partially Receiv                                                                                                    | lick the d<br>voice icou                                                                                                    | rop-down<br>n to see ir<br>Go.<br>Total<br>15,<br>87,0<br>13,<br>riority Medium                                                          | 50.00 USD [Sele<br>42.91 USD [Sele<br>00.00 USD [Sele                                                                                                    | the left<br>ssociat                                                                                                    | t of the<br>ted with | Req<br>n rece |
|       | To<br>ope<br>equisitions<br>view the life<br>edit or perfr<br>Req ID<br>00000200<br>00000190<br>00000190<br>00000190                                                                                                    | view<br>en the<br>span an<br>orm anot<br>Re<br>113 00<br>008 Cle<br>32 QS<br>quester<br>Encum                                                                                                    | the paymen<br>e request life<br>d line items for a requisit<br>her action on a requisiti<br>quisition Name<br>00020613<br>egg20987 Fisher11172*<br>S FY22 PM & Service<br>brance Balance                                                                         | t statu<br>espan.<br>tion, click the<br>on, make a s<br>BU<br>NORMN<br>NORMN<br>NORMN<br>NORMN<br>El<br>Vot Available                                                                                                    | s of a r<br>Click c<br>Expand triar<br>election from<br>Date<br>1 02/14/2022<br>1 11/17/2021<br>07/06/2021<br>ntered By                                | receipt, cl<br>on the Inv<br>ngle icon.<br>the Action dropdd<br>Request State<br>2 Partially Receiv<br>Partially Receiv                                                                                                    | lick the d<br>voice icon<br>own list and click<br>Budget<br>ved Valid<br>ed Valid<br>Pr                                                                           | rop-down<br>n to see ir<br>Go.<br>Total<br>15,<br>87,(<br>13,<br>riority Medium                                                          | arrow to<br>nvoices as<br>50.00 USD [Sele<br>42.91 USD [Sele<br>00.00 USD [Sele                                                                                                    | the left<br>ssociat                                                                                                    | t of the<br>ted with | Req<br>n rece |
|       | To<br>ope<br>equisitions<br>view the life<br>o edit or performance<br>00000206<br>00000190<br>00000190<br>00000190<br>00000190<br>Reg ID<br>000000190                                                                                                    | view<br>en the<br>span an<br>orrm anot<br>Re<br>Re<br>Re<br>Re<br>Re<br>Re<br>Re<br>Re<br>Re<br>Re<br>Re<br>Re<br>Re                                                                                                    | the paymen<br>e request life<br>d line items for a requisit<br>her action on a requisiti<br>quisition Name<br>00020613<br>egg20987 Fisher111721<br>S FY22 PM & Service<br>brance Balance                                                                         | t statu<br>espan.<br>tion, click the<br>on, make a s<br>BU<br>NORMN<br>NORMN<br>NORMN<br>EI<br>NOR Available                                                                                                    | s of a r<br>Click c<br>e Expand triar<br>election from<br>Date<br>1 02/14/2022<br>1 11/17/2021<br>07/06/2021<br>ntered By                              | receipt, cl<br>on the Inv<br>agle icon.<br>the Action dropdo<br>Request State<br>2 Partially Receiv<br>Partially Receiv                                                                                                    | lick the d<br>voice ico<br>own list and click<br>Budget<br>ved Valid<br>ved Valid<br>ed Valid<br>Pr<br>Change                                                     | rop-down<br>n to see ir<br>Go.<br>Total<br>15,<br>87,(<br>13,<br>riority Medium                                                          | arrow to<br>nvoices as<br>50.00 USD [Sele<br>42.91 USD [Sele<br>00.00 USD [Sele                                                                                                    | the left<br>ssocial<br>ect Action]<br>ect Action]<br>ect Action]                                                                                                    | t of the<br>ted with |               |
|       | To<br>ope<br>equisitions<br>view the life<br>o edit or perfor<br>Req ID<br>00000206<br>00000130<br>Re<br>Pre<br>Requisitions                                                                                                    | view<br>en the<br>en the<br>en the<br>estanant<br>estanant<br>estanat<br>estanat<br>estanant<br>estanant<br>estanant<br>estanant<br>estanant<br>estanant<br>estanant<br>estanant<br>estanant<br>estanant<br>estanant<br>estanattanattanattanattanattanattanattan                                                                                                    | the paymen<br>e request life<br>d line items for a requisiti<br>ner action on a requisiti<br>quisition Name<br>00020613<br>egg20987 Fisher11172<br>S FY22 PM & Service<br>brance Balance                                                                         | t statu<br>espan.<br>tion, click the<br>on, make a s<br>BU<br>NORMN<br>NORMN<br>NORMN<br>NORMN<br>NORMN<br>EI<br>Vot Available                                                                                                    | s of a r<br>Click c<br>e Expand triar<br>election from<br>Date<br>1 02/14/2022<br>1 11/17/2021<br>07/06/2021<br>ntered By                              | receipt, cl<br>on the Inv<br>ngle icon.<br>the Action dropdd<br>Request State<br>2 Partially Receiv<br>Partially Receiv                                                                                                    | lick the d<br>voice ico<br>own list and click<br>Budget<br>ved Valid<br>ed Valid<br>ed Valid<br>Pr<br>Change<br>Request                                           | rop-down<br>n to see in<br>Go.<br>Total<br>15,<br>87,<br>13,<br>riority Medium                                                           | arrow to<br>nvoices as<br>50.00 USD [Sele<br>42.91 USD [Sele<br>00.00 USD [Sele<br>Returns                                                                                                    | the left<br>ssocial<br>ect Action]<br>ect Action]<br>ect Action]<br>ect Action]                                                                                                    | t of the<br>ted with |               |
|       | To<br>ope<br>equisitions<br>view the life<br>edit or performance<br>on the life<br>edit or performance<br>constraints<br>on the life<br>edit or performance<br>on the life<br>edit or performance<br>on the life<br>edit or performance<br>on the life<br>edit or performance<br>on the life<br>edit or performance<br>on the life<br>edit or performance<br>on the life<br>edit or performance<br>on the life<br>edit or performance<br>on the life<br>on the life<br>edit or performance<br>on the life<br>edit or performance<br>on the life<br>on the life<br>on the li | view<br>en the<br>span an<br>rrm anot<br>Re<br>13 00<br>008 Ch<br>-Encum<br>*<br>stition<br>espan:<br>rmation                                                                                                    | the paymen<br>e request life<br>d line items for a requisit<br>her action on a requisit<br>quisition Name<br>00020613<br>egg20987 Fisher11172<br>S FY22 PM & Service<br>brance Balance<br>brance Balance                                                         | t statu<br>espan.<br>tion, click the<br>on, make a s<br>BU<br>NORMN<br>NORMN<br>NORMN<br>EI<br>NOR Available                                                                                                    | s of a r<br>Click c<br>Expand triar<br>election from<br>Date<br>02/14/2022<br>1 11/17/2021<br>07/06/2021<br>ntered By                                  | receipt, cl<br>on the Inv<br>agle icon.<br>the Action dropdo<br>Request State<br>2 Partially Receiv<br>Partially Receiv<br>Partially Receiv                                                                                                    | lick the d<br>voice icou                                                                                                    | rop-down<br>n to see ir<br>Go.<br>Total<br>15,<br>87,(<br>13,'<br>riority Medium<br>Receiving                                            | arrow to<br>nvoices as<br>50.00 USD [Sele<br>42.91 USD [Sele<br>00.00 USD [Sele<br>Returns<br>Returns                                                                                                    | the left<br>ssocial<br>ect Action]<br>ect Action]<br>ect Action]<br>Invoice                                                                                                    | t of the<br>ted with | Req<br>n rece |
|       | To<br>ope<br>equisitions<br>view the life<br>edit or perfr<br>Req ID<br>00000206<br>00000190<br>00000190<br>Requisit<br>Requisit<br>Requisit<br>Line Info<br>Line                                                                                                    | view<br>en the<br>span an ano<br>rrm anot<br>Re<br>span an ano<br>rrm anot<br>span an<br>anot<br>span anot<br>span a                                                                                                    | the paymen<br>e request life<br>d line items for a requisit<br>her action on a requisiti<br>quisition Name<br>00020613<br>egg20987 Fisher111721<br>S FY22 PM & Service<br>brance Balance<br>brance Balance<br>cription                                           | t statu<br>espan.<br>tion, dick the<br>on, make a s<br>BU<br>NORMN<br>NORMN<br>NORMN<br>NORMN<br>NORMN<br>NORMN<br>NORMN<br>NORMN<br>NORMN<br>NORMN<br>NORMN<br>NORMN<br>NORMN<br>NORMN<br>NORMN<br>NORMN                                                                                                    | s of a r<br>Click c<br>Expand triar<br>election from<br>Date<br>1 02/14/2023<br>1 11/17/2021<br>07/06/2021<br>07/06/2021                               | receipt, cl<br>on the Inv<br>agle icon.<br>the Action dropdd<br>Request State<br>2 Partially Receiv<br>Partially Receiv<br>Partially Receiv                                                                                                    | lick the d<br>voice icou<br>own list and click<br>Budget<br>ved Valid<br>ved Valid<br>ed Valid<br>Pr<br>Change<br>Request<br>Currency                             | rop-down<br>n to see ir<br>Go.<br>Total<br>15,<br>87,0<br>13,<br>riority Medium<br>Receiving<br>Personali<br>Quantity                    | arrow to<br>avoices as<br>50.00 USD [Sele<br>42.91 USD [Sele<br>00.00 USD [Sele<br>00.00 USD [Sele<br>2000 USD [Sele<br>2000 | the left<br>ssociat<br>ect Action]<br>ect Action]<br>invoice                                                                                                    | t of the<br>ted with | Req<br>n rece |
|       | To<br>ope<br>equisitions<br>view the life<br>o edit or performance<br>on the life<br>o edit or performance<br>on the life<br>o edit or performance<br>on the life<br>o edit or performance<br>on the life<br>o edit or performance<br>on the life<br>o edit or performance<br>on the life<br>o edit or performance<br>on the life<br>o edit or performance<br>on the life<br>o edit or performance<br>on the life<br>o edit or performance<br>on the life<br>o edit or performance<br>on the life<br>o edit or performance<br>on the life<br>o edit or performance<br>on the life<br>o edit or performance<br>on the life<br>on the life<br>o edit or performance<br>on the life<br>o edit or performance<br>on the life<br>o edit or performance<br>on the life<br>o edit or performance<br>on the life<br>o edit or performance<br>on the life<br>o edit or performance<br>on the life<br>o edit or performance<br>on the life<br>o edit or performance<br>on the life<br>o edit or performance<br>on the life<br>o edit or performance<br>on the life<br>o edit or performance<br>on the life<br>o edit or performance<br>on the life<br>o edit or performance<br>on the life<br>o edit or performance<br>on the life<br>o edit or the life<br>o edit or the life<br>o edit or the life<br>o edit or the life<br>o edit or the life<br>o edit or the life<br>o edit or the life<br>o edit or the life<br>o edit or the life<br>o edit of the life<br>o edit of the life o edit of the life<br>o edit of the life o edit of the life of the life                                                                                                    | view<br>en the<br>span an the<br>span an anto<br>span an anto<br>rrm anto<br>anto<br>span an anto<br>span anto<br>anto<br>span anto<br>anto<br>span anto<br>anto<br>span anto<br>anto<br>span anto<br>anto<br>span anto<br>anto<br>anto<br>anto<br>anto<br>anto<br>anto<br>anto                                                                                                    | the paymen<br>e request life<br>d line items for a requisit<br>her action on a requisiti<br>quisition Name<br>00020613<br>egg20987 Fisher111721<br>S FY22 PM & Service<br>brance Balance<br>brance Balance<br>cription                                           | t statu<br>espan.<br>espan.<br>tion, click the<br>son, make a s<br>BU<br>NORMN<br>NORMN<br>N<br>NORMN<br>N<br>N<br>N<br>N<br>N<br>N<br>N<br>N<br>N<br>N<br>N<br>N<br>N<br>N<br>N<br>N<br>N<br>N                                                                                                    | s of a r<br>Click c<br>Expand triar<br>election from<br>Date<br>1 02/14/2022<br>1 11/17/2021<br>07/06/2021<br>ntered By                                | receipt, cl<br>on the Inv<br>rgle icon.<br>the Action dropdd<br>Request State<br>2 Partially Receiv<br>Partially Receiv<br>Partially Receiv                                                                                                    | lick the d<br>voice icon<br>pown list and click<br>Budget<br>ved Valid<br>ed Valid<br>ed Valid<br>Pr<br>Change<br>Request<br>Change<br>Request                    | rop-down<br>n to see ir<br>Go.<br>Total<br>15,<br>87,(<br>13,<br>riority Medium<br>Receiving<br>Personalit<br>Quantity<br>1.00           | arrow to<br>avoices as<br>50.00 USD [Sele<br>00.00 USD [Sele<br>0               | the left<br>ssociat<br>ect Action]<br>ect Action]<br>ect Action]<br>invoice<br>First                                                                                                    | t of the<br>ted with | Req<br>n rece |
|       | To<br>ope<br>equisitions<br>view the life<br>o edit or perfor<br>Req ID<br>00000206<br>00000130<br>Requisitions<br>Requisitions<br>Requisit             | view<br>en the<br>span an<br>rrm anot<br>Ree<br>13 00<br>008 CH<br>13 00<br>008 CH<br>13 00<br>008 CH<br>13 00<br>008 CH<br>13 00<br>008 CH<br>13 00<br>008 CH<br>13 00<br>008 CH<br>13 00<br>008 CH<br>13 00<br>008 CH<br>13 00<br>008 CH<br>13 00<br>008 CH<br>13 00<br>008 CH<br>14 0<br>008 CH<br>15 0<br>008 CH<br>15 0<br>008 CH<br>16 0<br>008 CH<br>16 0<br>008 CH<br>10 008 CH<br>10 008                                                                                   | the paymen<br>e request life<br>d line items for a requisiti<br>her action on a requisiti<br>quisition Name<br>00020613<br>egg20987 Fisher111721<br>S FY22 PM & Service<br>brance Balance<br>brance Balance<br>cription<br>& Service 3 boilers & 3 F             | t statu<br>espan.<br>tion, click the<br>on, make a s<br>BU<br>NORMN<br>NORMN<br>NORMN<br>NORMN<br>NORMN<br>NORMN<br>Inventory<br>Inventory<br>Inventory<br>Inventory                                                                                                    | s of a r<br>Click c<br>Expand triar<br>election from<br>Date<br>1 02/14/2021<br>1 11/17/2021<br>07/06/2021<br>ntered By                                | receipt, cloon the Investment of the Investment of the Investment  | lick the d<br>voice ico<br>own list and click<br>Budget<br>ved Valid<br>ved Valid<br>ed Valid<br>Pr<br>Change<br>Request<br>Currency<br>USD                       | rop-down<br>n to see in<br>Go.<br>Total<br>15,<br>87,<br>13,<br>riority Medium<br>Receiving<br>Personali<br>Quantity<br>1.00<br>Manage   | arrow to<br>avoices as<br>50.00 USD [Sele<br>42.91 USD [Sele<br>00.00 USD [Sele<br>Returns<br>returns<br>te   Find   [2]   [2]<br>UOM Supplier<br>EA QUALIT<br>INC<br>Receipts                                                                                                    | the left<br>ssocial<br>ect Action]<br>ect Action]<br>ect Action]<br>invoice<br>strenulizer<br>r strenulizer<br>Requisiti                                                                                                    | t of the<br>ted with | Req<br>rece   |
|       | To<br>ope<br>equisitions<br>view the life<br>edit or performance<br>Req ID<br>00000206<br>00000190<br>00000190<br>00000190<br>00000190<br>Requisitions<br>Requisitions<br>Requ          | view<br>en the<br>span an<br>rrm anot<br>Re<br>espan an<br>rrm anot<br>anot<br>span an<br>rrm anot<br>Re<br>espan an<br>span an<br>sp | the paymen<br>e request life<br>d line items for a requisit<br>per action on a requisit<br>quisition Name<br>00020613<br>egg20987 Fisher111721<br>S FY22 PM & Service<br>brance Balance<br>brance Balance<br>cription<br>& Service 3 boilers & 3 F               | t statu<br>espan.<br>tion, click the<br>on, make a s<br>BU<br>NORMN<br>NORMN<br>NORMN<br>NORMN<br>NORMN<br>INVENTOR<br>Inventory<br>Inventory<br>Statu<br>                                                                                                    | s of a r<br>Click c<br>e Expand triar<br>election from<br>Date<br>1 02/14/2022<br>1 11/17/2021<br>07/06/2021<br>07/06/2021<br>07/06/2021<br>07/06/2021 | receipt, cloon the Investigation of the Investigation of the Investigation of the Action drop do Request State 2 Partially Receive Partially Receive Partially Receive Channel State State | lick the d<br>voice icou<br>own list and click<br>Budget<br>ved Valid<br>ed Valid<br>ed Valid<br>ed Valid<br>Change<br>Request<br>Currency<br>USD<br>age Tracking | rop-down<br>n to see in<br>Go.<br>Total<br>15,<br>87,(<br>13,'<br>riority Medium<br>Receiving<br>Personali<br>Quantity<br>1.00<br>Manage | arrow to<br>avoices as<br>50.00 USD [Sele<br>42.91 USD [Sele<br>00.00 USD [Sele<br>00.00 USD [Sele<br>2000 USD [Sele<br>2000 | the left<br>ssocial<br>ect Action]<br>ect Action]<br>ect Action]<br>ect Action]<br>invoice<br>stream<br>stream<br>streat | t of the<br>ted with | Req<br>n rece |
|       | To<br>ope<br>equisitions<br>view the life<br>edit or perfr<br>Req ID<br>00000200<br>00000190<br>00000190<br>00000190<br>00000190<br>00000190<br>Requisitions<br>Requisitions<br>R       | view<br>en the<br>span an trrm anot<br>rrm anot<br>span an anot<br>rrm anot<br>span anot<br>span                                                                                                    | the paymen<br>e request life<br>d line items for a requisiti<br>ner action on a requisiti<br>quisition Name<br>00020613<br>egg20987 Fisher111721<br>S FY22 PM & Service<br>brance Balance<br>brance Balance<br>cription<br>& Service 3 boilers & 3 F<br>Review C | t statu<br>espan.<br>tion, dick the<br>on, make a s<br>BU<br>NORMN<br>NORMN<br>N<br>NORMN<br>N<br>NORMN<br>N<br>N<br>N<br>N<br>N<br>N<br>N<br>N<br>N<br>N<br>N<br>N<br>N<br>N<br>N<br>N<br>N<br>N | s of a r<br>Click c<br>Expand triar<br>election from<br>Date<br>1 02/14/2022<br>1 11/17/2021<br>07/06/2021<br>07/06/2021<br>07/06/2021<br>07/06/2021   | receipt, cl<br>on the Inv<br>agle icon.<br>the Action dropdo<br>Request State<br>2 Partially Receiv<br>Partially Receiv<br>Partially Receiv<br>Partially Receiv<br>Partially Receiv<br>Partially Receiv<br>Partially Receiv<br>Partially Receiv                                                                                                    | lick the d<br>voice icou<br>own list and click<br>Budget<br>Valid<br>ved Valid<br>ed Valid<br>ed Valid<br>Pr<br>Change<br>Request<br>Currency<br>USD              | rop-down<br>n to see in<br>Go.<br>Total<br>15,<br>87,0<br>13,<br>riority Medium<br>Receiving<br>Personali<br>Quantity<br>1.00<br>Manage  | arrow to<br>nvoices as<br>50.00 USD [Sele<br>42.91 USD [Sele<br>00.00 USD [Sele<br>20.00 USD [Sele<br>2               | the left<br>ssociat<br>ect Action]<br>ect Action]<br>ect Action]<br>invoice<br>stream<br>r STERILIZEI                                                                                                    | t of the<br>ted with | Req<br>n rece |

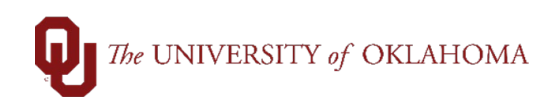

Hint: Refer to the job aid on Change Orders more information on the Change Order process.